## LMS user guide

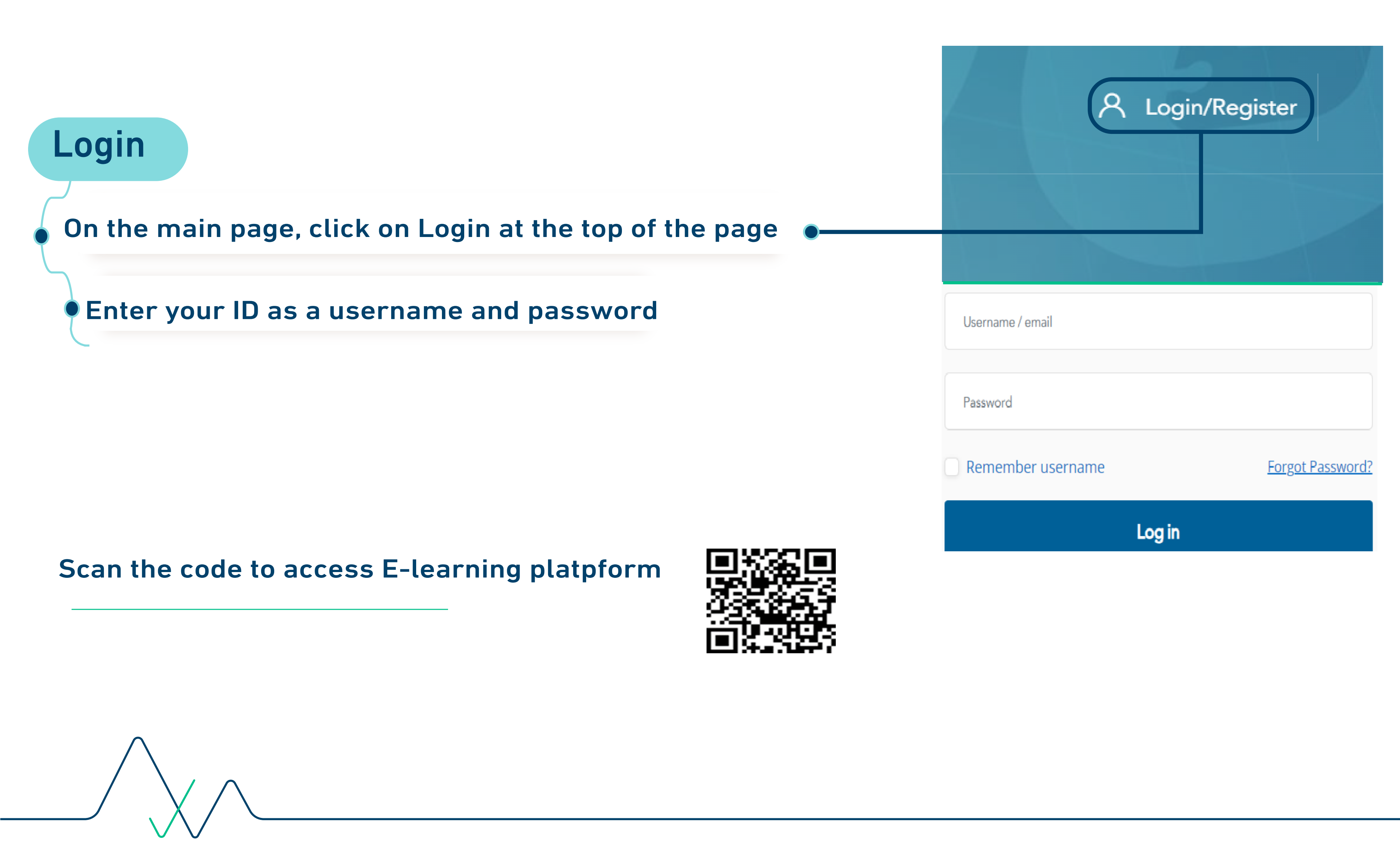

| View courses                                                                                                    |           |                      |
|----------------------------------------------------------------------------------------------------|-----------|----------------------|
| <ul> <li>On the main page, click on the user icon at the top of the page</li> <li>Choose Dashboard from the drop-down menu</li> <li>You will be directed to the enrolled program in your Dashboard</li> </ul> |           | Dashboard<br>Profile |
|                                                                                                    | ld of hea | Grades               |

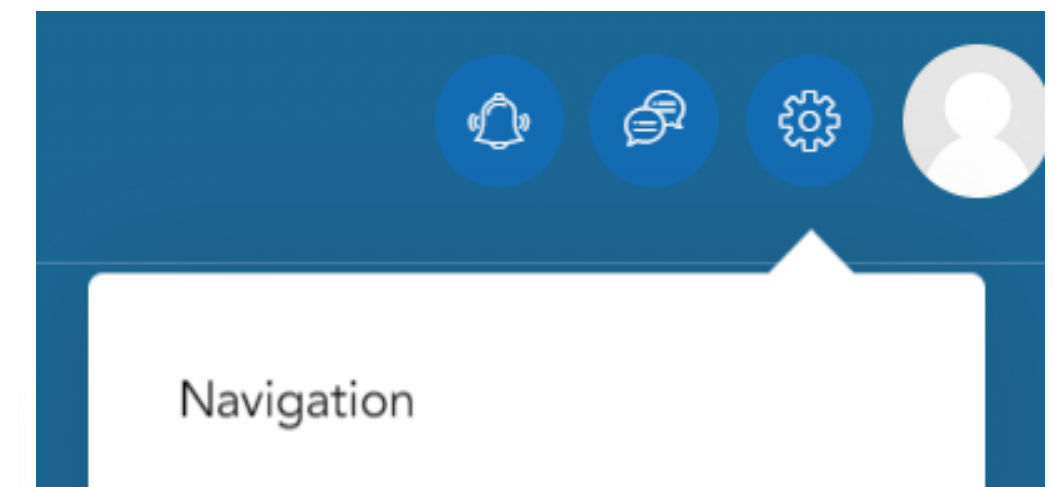

## View grades

• On the program's main page, click the settings tab at the top of the page

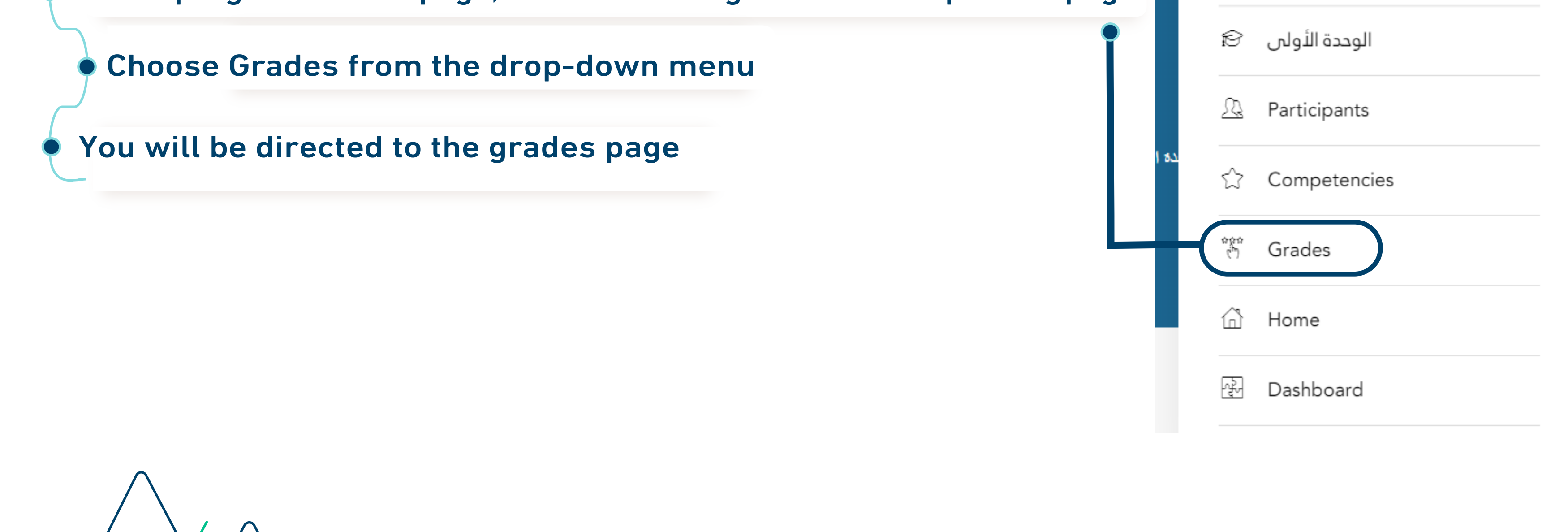

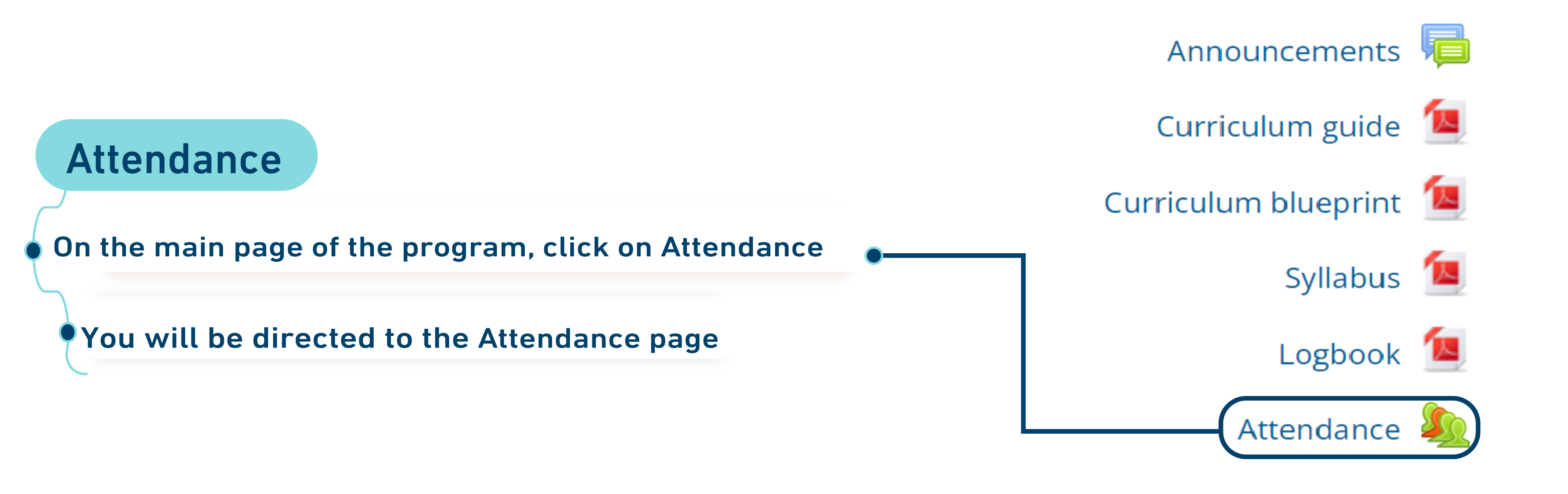

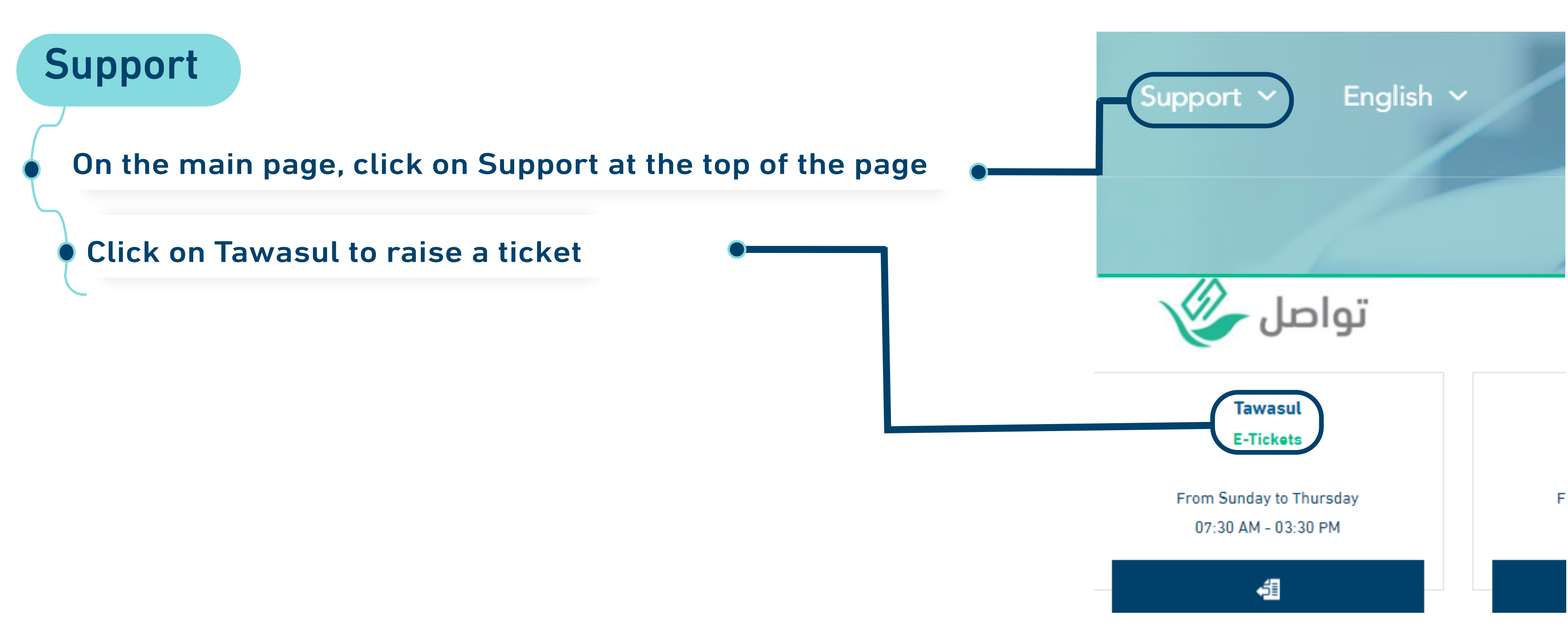